#### Contents list / Sommario

| Introduction                                                                                                    | 2                     |
|----------------------------------------------------------------------------------------------------|-----------------------|
| 1. Ordering codes2                                                                                                    | 2                     |
| 2. Sizes and mounting                                                                                                    | 3                     |
| 3. Electrical wirings                                                                                                    | 1                     |
| 4. Displays and keys                                                                                                    | )                     |
| <u>4.1 Displays</u>                                                                                                    | )<br>)<br>)           |
| 5. Software functions 11                                                                                                    | I                     |
| 5.1 Modify setpoint value       11         5.2 Auto-tuning       11         5.3 Manual Tuning       11         5.4 Automatic Tuning       12         5.5 Soft Start       13         5.6 Manual/automatic control of output %       13         5.7 Programming function       14 | 1<br>1<br>2<br>3<br>4 |
| 5.8 Function HOLD                                                                                                    | 5                     |
| 6.Configuration                                                                                                    | 5                     |
| 7. Configuration parameters17                                                                                                    | 7                     |
| 8. Alarms operating23                                                                                                    | 3                     |
| 10. Error messages24                                                                                                    | 1                     |
| 11. Technical data25                                                                                                    | 5                     |
| 11.1 Main features2511.2 Hardware data2511.3 Main software data26                                                                                                    | 555                   |
| Configuration plan27                                                                                                    | 7                     |

| Introduzione29                                                                                                    |
|----------------------------------------------------------------------------------------------------|
| 1. Identificazione del modello29                                                                                                    |
| 2. Dimensioni e installazione30                                                                                                    |
| 3. Collegamenti elettrici31                                                                                                    |
| 4. Funz. dei visualizzatori e tasti36                                                                                                    |
| 4.1 Indicatori numerici (display)<br>4.2 Significato delle spie di stato                                                                                                    |
| <u>4.3 Tasti</u>                                                                                                    |
| 5. Funzioni del regolatore                                                                                                    |
| 5.1 Modifica valore setpoint<br>principale e setpoint di allarme 38<br>5.2 Auto-tune                                                                                                    |
| 5.6 Regolazione         automatico/manuale / controllo %         uscita       40         5.7 Ciclo pre-programmato       41         5.8 Funzione hold       41         5.9 Memory Card       42 |
| 6.Configurazione43                                                                                                    |
| 7. Parametri di configurazione44                                                                                                    |
| 8. Modi d'intervento allarme50                                                                                                    |
| 10. Segnalazioni anomalie51                                                                                                    |
| 11. Dati tecnici                                                                                                    |
| Promemoria configurazione54                                                                                                    |

#### Introduction

Thanks for choosing a Pixsys controller. As all Pixsys instruments model ATR241 is highly configurable. Input is selectable for a wide range of sensors (including load cells with signal 0...40mV). Output is available as relay for command and/or alarm but also as SSR or linear in different options. To simplify the start-up and the configuration of the device, a special Memory card allows to copy all parameters and/or to store them for archive purpose without PC. Additional software functions include Auto-tuning for optimal rating of PID-parameters, Soft-start, retransmission of process or setpoint with signal 4...20mA and the possibility to program a short cycle for drying or firing profiles on small kilns. Sealing of frontal panel according to IP54. Frontal extraction of

electronics.

| 1. Ordering codes          |    |                                  |  |  |
|----------------------------|----|----------------------------------|--|--|
|                            |    |                                  |  |  |
| ATR241-                    | 0  |                                  |  |  |
| Power supply A 24V AC ±15% |    | 24V AC ±15% 50/60Hz              |  |  |
|                            | AD | 24…12V <b>AC/DC</b> ±15% 50/60Hz |  |  |
|                            | BC | 230/115V AC ±15% 50/60Hz         |  |  |

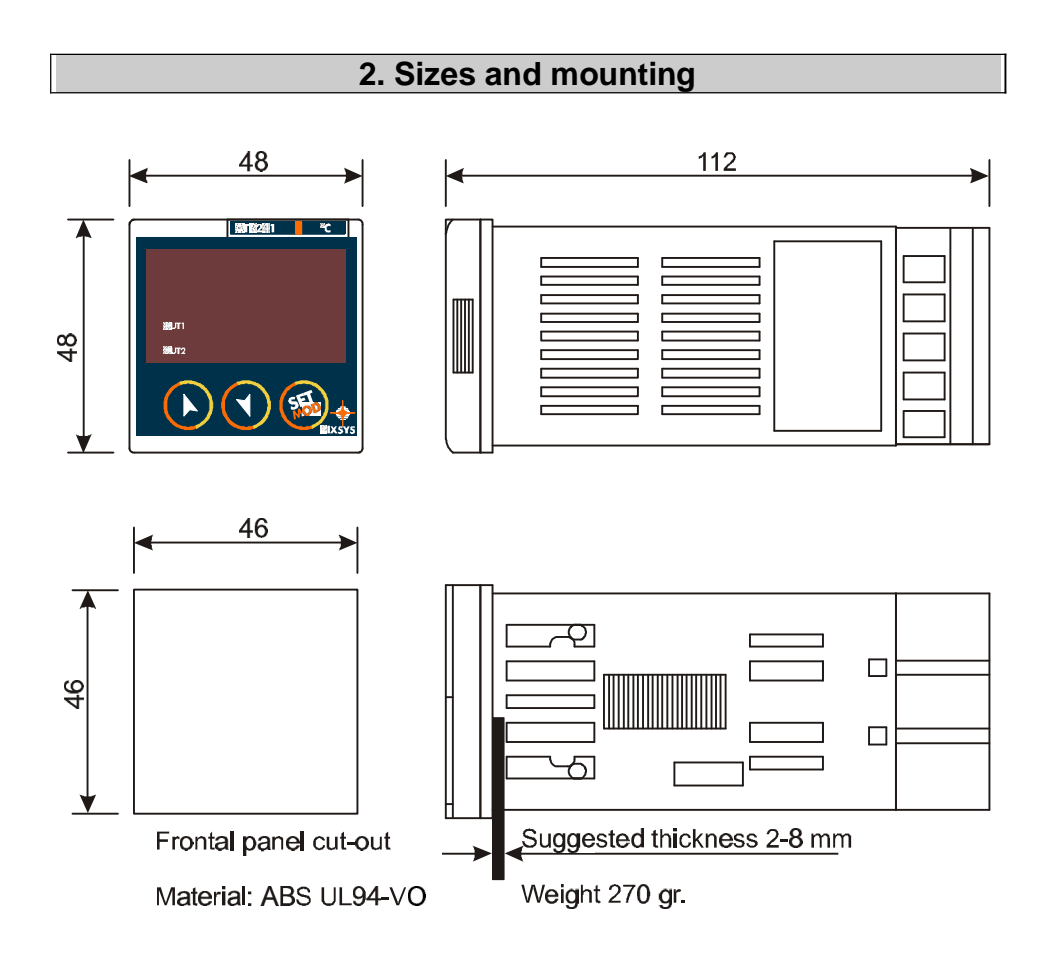

| Frontal extraction of electronics |                                                                                                    |  |  |  |
|-----------------------------------|----------------------------------------------------------------------------------------------------|--|--|--|
|                                   | To extract the electronics from plastics<br>box, pull the frontal panel pressing the<br>lateral scannings |  |  |  |

#### 3. Electrical wirings

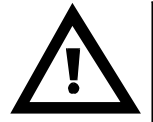

Altough this controller has been conceived to resist the worst noises in an industrial environment, please notice the following safety guidelines:

- Separate control wires from power wires
- Avoid mounting close to remote control switching systems, electromagnetic relays, powerful engines
- Avoid proximity of power systems, especially those with phase control

#### 3.1 Wiring plan

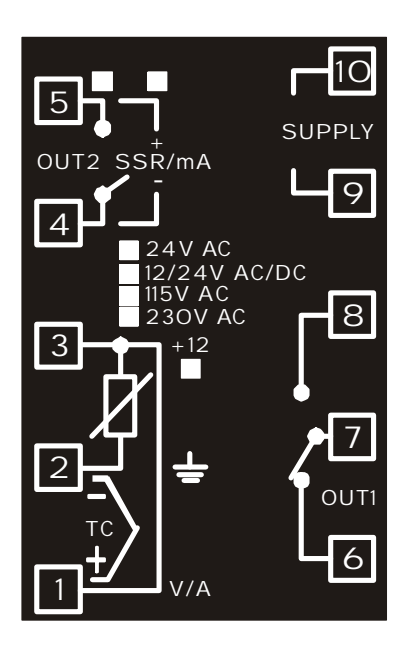

| Analog input                                                                              |                                                                                                    |  |  |  |
|-------------------------------------------------------------------------------------------|----------------------------------------------------------------------------------------------------|--|--|--|
|                                                                                           | <ol> <li>Thermocouples K, S, R, J</li> <li>Respect polarities</li> <li>For eventual extensions, use the compensating cable and terminals suitable for the used thermocouple</li> </ol>                                                              |  |  |  |
|                                                                                           | <ul> <li><b>2. RTD type PT100, NI100</b></li> <li>For a three-wire wiring use cables with the same diameter</li> <li>For a two-wire wiring short-circuit pins 1 and 3</li> <li>Selection by internal jumper JP3 as in the picture beside</li> </ul> |  |  |  |
| =+==<br>=<br>=<br>=<br>=<br>=<br>=<br>=<br>=<br>=<br>=<br>=<br>=<br>=<br>=<br>=<br>=<br>= | <ul> <li>3. For normalized signals V, mA, mV</li> <li>Respect polarities</li> <li>Selection by internal jumper JP3 as in the picture beside. Otherwise 12Vdc will not be available on pin no. 3 for supply of sensor.</li> </ul>                    |  |  |  |

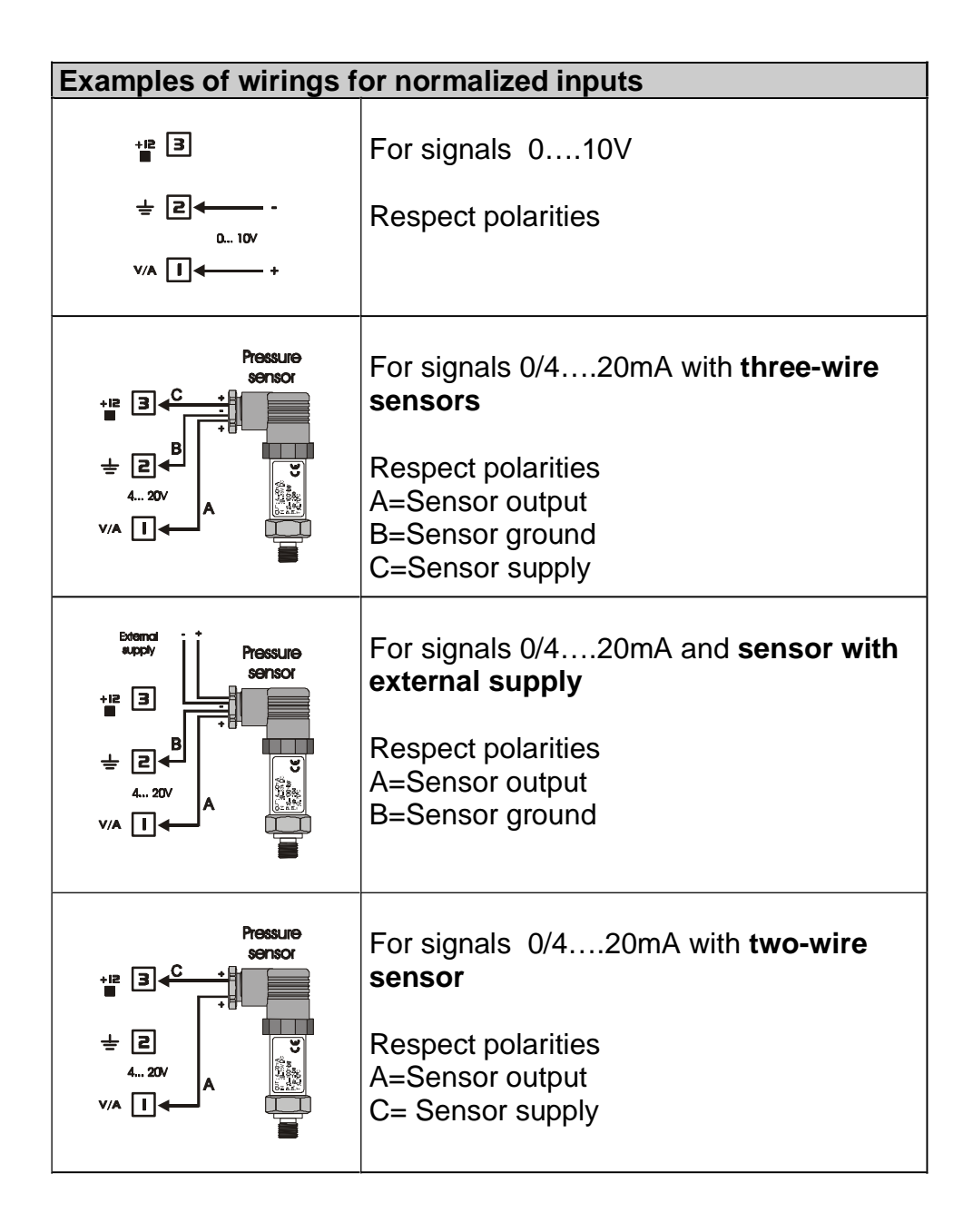

| Power supply |                                                                                                    |  |
|--------------|----------------------------------------------------------------------------------------------------|--|
|              | <ul> <li>2412V AC/DC ±15%</li> <li>230/115V AC ±15% 50/60Hz (selection by internal jumper C01)</li> <li>24V AC ±15% 50/60Hz</li> </ul> |  |
|              | <ul> <li>Code ATR241-BC</li> <li>Select CO1 as in the picture for <u>115Vac</u> supply</li> </ul>                                      |  |
|              | <ul> <li>Code ATR241-BC</li> <li>Select CO1 as in the picture for <u>230Vac</u> supply</li> </ul>                                      |  |

| Relay output Out1               |                                                                                                    |
|---------------------------------|----------------------------------------------------------------------------------------------------|
| P<br>P<br>O<br>O<br>U<br>M<br>G | Contacts capacity 8A/250V~ resistive<br>Operating with available configurations:<br>• Command relay : select parameter 1<br>COUL as 0 02<br>• Valve-opening relay with |
|                                 | <ul> <li>configuration Open/Close</li> <li>Alarm relay 1 with SSR output or</li> </ul>                                                                                 |
|                                 | output 0/ 420mA                                                                                                    |

| Output Out2 : Relay / SSR / 420mA                                                                                                    |                                                                                                    |  |  |
|----------------------------------------------------------------------------------------------------|----------------------------------------------------------------------------------------------------|--|--|
|                                                                                                    | <ul> <li>Contacts capacity 3A/250V~ resistive</li> <li>Operating with available configurations:</li> <li>Alarm relay with parameter 1</li> <li>selected as</li> <li>Valve-closing relay with configuration Open/Close</li> <li>To select Out2 as relay output, remove jumpers JP5 and JP7 as in the picture</li> <li><u>Connecting the load without</u></li> <li><u>removing jumpers will lead to serious</u></li> </ul> |  |  |
|                                                                                                    |                                                                                                    |  |  |
| S       SSR/mA       Image: Image: Imag | <ul> <li>Capacity 12V/30mA</li> <li>Control output with configuration SSR</li> <li>Alarm 1 with command on OUT1</li> <li>Output 4-20mA configurable by parameters as control or for retransmission of process or setpoint value</li> <li>Select JP5 and JP7 as in the picture (place both of them) to get SSR output or 4-20mA output</li> </ul>                                                                         |  |  |

## 4. Displays and keys

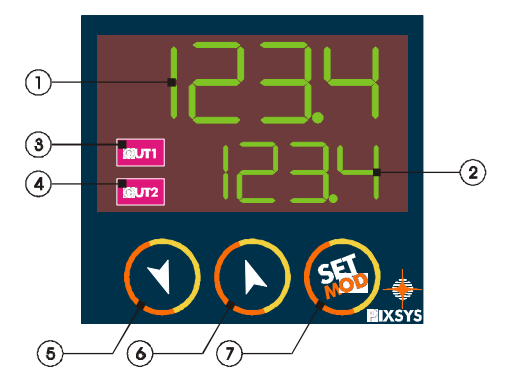

| 4.1 | 4.1 Displays |                                                                                                    |  |  |  |  |
|-----|--------------|----------------------------------------------------------------------------------------------------|--|--|--|--|
| 1   |              | Visualization of process value, but also of setpoints. In configuration mode the display visualizes the code of entering parameter. |  |  |  |  |
| 2   | 1234         | Visualization of setpoint value. In configuration mode the display visualizes the value of entering parameter.                      |  |  |  |  |

| 4.2 L | 4.2 Leds |                                                                                                    |  |  |  |  |  |
|-------|----------|----------------------------------------------------------------------------------------------------|--|--|--|--|--|
| 3     | ουτι     | ON when output Out1 (relay/SSR/420mA)is<br>active.<br>With configuration Open/Close, led is ON when<br>valve is opening |  |  |  |  |  |
| 4     | OUT2     | ON when output Out2 (relay/SSR) is active.<br>With configuration Open/Close, led is ON when<br>valve is closing         |  |  |  |  |  |

| 4.3 k | 4.3 Keys |   |                                                         |
|-------|----------|---|---------------------------------------------------------|
| 5     | •        |   | Increase main setpoint value                            |
|       |          | • | Scroll the parameters in configuration                  |
|       |          |   | mode. Press it with <sup>1</sup> to modify parameters.  |
|       |          | • | Press after key 🥗 to increase alarm setpoint.           |
| 6     |          | • | Decrease main setpoint value                            |
|       |          | • | Scroll the parameters in configuration                  |
|       |          |   | mode. Press it with <sup>1</sup> to modify parameters.  |
|       |          | • | Press after key 🔨 to decrease alarm setpoint            |
| 7     |          | • | Visualize alarm setpoint and enter the                  |
|       | <b></b>  | • | Autotuning function<br>Modify configuration parameters. |

#### 5. Software functions

#### 5.1 Modify setpoint value

Setpoint value may be changed as follows:

|   | Press    | Display                                     | Do                                       |
|---|----------|---------------------------------------------|------------------------------------------|
| 1 |          |                                             | Increase or decrease main setpoint value |
| 2 | <b>F</b> | Visualize alarm<br>setpoint on display<br>1 |                                          |
| 3 |          |                                             | Increase or decrease alarm setpoint      |

#### 5.2 Auto-tuning

Auto-tuning function<sup>(1)</sup> for the optimal rating of control parameters can be manual or automatic. During Autotuning it is not possible to modify value of setpoint 1.

#### 5.3 Manual Tuning

To avoid any overflow, manual Tuning (which must be enabled on parameter 23 EunE) can be started only if process value is 35% lower than setpoint value

| - | Press    | Display | Do                                                                |
|---|----------|---------|-------------------------------------------------------------------|
| 1 | Press 🐵. |         | Press until display 2<br>visualizes Lune.<br>Display 1 visualizes |

<sup>(1)</sup> The installer may exclude access to this function for the end user (see point 7, P-24).

| _ | Press            | Display                                                                                                    | Do                                                                                                    |
|---|------------------|----------------------------------------------------------------------------------------------------|----------------------------------------------------------------------------------------------------|
| 1 | Press <b>D</b> . | Display 1<br>visualizes<br>DD<br>Wait a few<br>seconds, display<br>2 visualizes<br>alternatively<br>setpoint and the<br>writing LUDE. | Wait until writing LunE<br>desappears.<br>To interrupt the function,<br>press until display 2<br>visualizes LunE and<br>pressing display 1<br>visualizes DFF. |

| 5.4 Automatic Tuning                    |                                |                      |                                |             |                           |            |                 |
|-----------------------------------------|--------------------------------|----------------------|--------------------------------|-------------|---------------------------|------------|-----------------|
| Automatic<br>activated a<br>modified of | Tuning<br>t each st<br>more th | (if<br>artir<br>an 3 | enabled<br>ng of the o<br>35%. | on<br>contr | parameter<br>oller or whe | 23<br>n se | tpoint value is |

| It is<br>unc | It is possible to exit Tuning function, keeping the PID values<br>unchanged following the points below: |         |                                                                   |  |  |
|--------------|----------------------------------------------------------------------------------------------------|---------|-------------------------------------------------------------------|--|--|
|              | Press                                                                                                   | Display | Do                                                                |  |  |
| 1            | Press 🗐.                                                                                                |         | Press until display 2<br>visualizes Lune.<br>Display 1 visualizes |  |  |
| 1            | Press <b>O</b> .                                                                                        |         | Display 1 visualizes                                              |  |  |

#### 5.5 Soft Start

It is possible to enter a rise gradient (rated as degrees/hour) which the controller will follow to reach the setpoint value.\_\_\_\_\_

Enter the choosen value on parameter 25  $\boxed{\Box FE}$ ; at next starting the controller will follow the gradient.

If Automatic Tuning is active, Soft Start is automatically desabled. Starting Manual Tuning when the controller is executing the Soft Start, this function is interrupted.

## 5.6 Manual / automatic control of output %

The percentage of output power can be automatically rated according to process data or it can be selected manually.

|   | Press            | Display                                                                                                    | Do                                                                                                    |
|---|------------------|----------------------------------------------------------------------------------------------------|----------------------------------------------------------------------------------------------------|
| 1 | Press 🧐.         |                                                                                                    | Press 🚳 until display 2                                                                                                    |
|   |                  |                                                                                                    | visualizes writing P<br>(dashes are here<br>replacing the percentage<br>of output) Display 1                                                                                    |
| 2 | Press <b>D</b> . | Display 1<br>visualizes<br>After a few<br>seconds, display<br>2 visualizes<br>alternatively the<br>percentage of<br>output and the<br>writing | Press and to<br>change the percentage of<br>output.<br>To restore automatic<br>function, press until<br>display 2 visualizes<br>P and after<br>pressing display 1<br>visualizes |

#### 5.7 Programming function

The programming function (which may be enabled selecting on parameter 27  $\square$  ) allows to perform a short 3steps cycle as in the diagram below (two rising steps, holding of temperature for a fixed time, natural/uncontrolled cooling). The controller reaches setpoint 1 following the gradient entered on parameter 25  $\square$ , then it reaches setpoint 2 with maximum power. When process value reaches setpoint 2, the temperature is hold for the time selected on parameter 26  $\square$ . At elapsing of this time, the relay is switched off (0% output) and display visualizes  $\square$ ; at next starting, the controller will repeat this function.

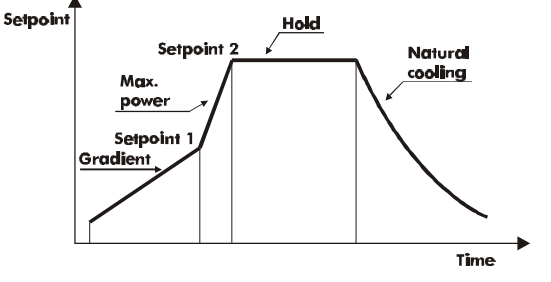

\*\* This function excludes alarm operating.

#### 5.8 Function HOLD

This function (which can be enabled selecting HoLd on

parameter 27  $\vdash$   $\Box$   $\Box$   $\Box$  ) allows to stop the reading of sensor input when digital input is active, which means when pins 3 and 2 are shortcircuited. As long as reading of sensor is stopped, display 1 will keep on flashing.

This function is **NOT AVAILABLE** for PT100 and NI100. **Attention:** This function will slow down the sampling frequency (for input V,mV, mA with filter set to 1, sampling will be 2Hz).

| 5.9  | Memory (    | Card                                            |                                                                                                    |
|------|-------------|-------------------------------------------------|----------------------------------------------------------------------------------------------------|
| Par  | ameters s   | ettings and setpoints value                     | ues can be easily and                                                                                                    |
| qui  | ckly copied | using the Memory Card.                          | The controller must be                                                                                                    |
| swi  | tched off   | before entering the Card.                       | Please <u>check also entry</u>                                                                                                    |
| dire | ection. Sv  | vitching the controll <u>er or</u>              | <u>n, display 1 visualizes</u>                                                                                                    |
|      | no and      | display 2 visualizes                            | $\Box$ . (Only if the values                                                                                                    |
| sto  | red on Me   | mory Card are correct).                         |                                                                                                    |
|      | Press       | Display                                         | Do                                                                                                    |
| 1    |             | visualize <u>4ES</u> ,<br>visualize <u>no</u> . | Select<br>Select<br>MemoryCard must be loaded on the controller.<br>Select<br>be loaded on the controller.<br>Select<br>to keep the parameters of the controller unchanged. |
| 2    | Press       | The controller loads the values and restarts.   |                                                                                                    |

## ▲ Updating Memory Card.

To update values of Memory Card, follow the above operations selecting on small display so that values of Card are not loaded on the controller<sup>2</sup>. Enter configuration mode and **modify at least one parameter**. Quitting the configuration mode, the new values are automatically saved.

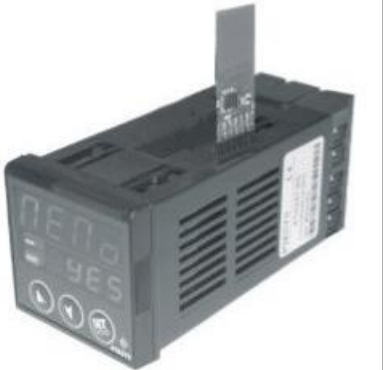

 $^2$  If the controller does not visualize  $\fbox{\begin{tmatrix} \square \blacksquare \square \blacksquare}$  , this means that the Card does not contain any data, but it is possible to copy and update them.

|     | 6.Configuration        |                                                                                                    |                                                                                                    |  |  |
|-----|------------------------|----------------------------------------------------------------------------------------------------|----------------------------------------------------------------------------------------------------|--|--|
| 6.1 | Modify configur        | ation parameters                                                                                                    |                                                                                                    |  |  |
| See | e point 7 for the c    | omplete list of parame                                                                                                    | eters                                                                                                    |  |  |
|     | Press                  | Display                                                                                                    | Do                                                                                                    |  |  |
| 1   | Press for<br>5 seconds | Display 1 visualizes<br>and the 1 <sup>st</sup><br>digit flashes.<br>Display 2 visualizes                                     |                                                                                                    |  |  |
| 2   | C or C                 | Modify the first digit<br>and press to<br>reach the next digit                                                                | Enter password                                                                                                    |  |  |
| 3   | Press<br>to confirm    | The code of 1 <sup>st</sup><br>parameter is<br>visualized on<br>display 1, second<br>display visualizes<br>value of parameter |                                                                                                    |  |  |
| 4   |                        | Scroll parameters<br>list                                                                                                    |                                                                                                    |  |  |
| 5   |                        | Increase or<br>decrease visualized<br>value pressing first<br>then one of<br>the arrow keys                                   | Enter new value, which<br>will be automatically<br>stored releasing the<br>keys.<br>To modify another<br>parameter go back to<br>point 4 |  |  |
| 6   | togheter               | Exit configuration mode                                                                                                    |                                                                                                    |  |  |

|     | 7. Configuration parameters |                                                                                                    |                                                                                                    |  |  |
|-----|-----------------------------|----------------------------------------------------------------------------------------------------|----------------------------------------------------------------------------------------------------|--|--|
| No. | Display                     | Description                                                                                                    | Range                                                                                                    |  |  |
| 1   |                             | Select type of command<br>output<br><u>Jumper JP5 and</u><br><u>JP7 must be set</u><br><u>correctly to avoid</u><br><u>serious damage of the</u><br><u>controller</u> | <ul> <li>(no jumpers)</li> <li>Control OUT1</li> <li>Alarm OUT2</li> <li>(Jumpers)</li> <li>Control OUT1</li> <li>Alarm SSR</li> <li>(Jumpers)</li> <li>Control SSR</li> <li>Alarm OUT1</li> <li>Control SSR</li> <li>Alarm OUT1</li> <li>(no jumpers)</li> <li>Valve control out1(Open) + out2(Close)</li> <li>Alarm excluded</li> <li>(Jumpers)</li> <li>Control 4-20mA</li> <li>Alarm OUT1</li> <li>(Jumpers)</li> <li>Control 0-20mA Alarm OUT1</li> </ul> |  |  |

| No.             | Display | Description                                     | Range                                                                                                    |
|-----------------|---------|-------------------------------------------------|----------------------------------------------------------------------------------------------------|
| <u>No.</u><br>2 | SEn.    | Description<br>Configuration of analog<br>input | Range $\Box$ $\Box$ type K (-260 + 1360) $\Box$ $\Box$ thermocouple         type S (-40 + 1760) $\Box$ $\Box$ thermocouple         type S (-40 + 1760) $\Box$ $\Box$ thermocouple         type J (-200 + 1200) $\Box$ $\Box$ pt100 (-50+600) $P \bot$ pt100 (-50+600) $P \bot$ $\Box$ ni100 (-50+600) $\Box$ $\Box$ $\Box$ ni100 (-50+600) $\Box$ $\Box$ $\Box$ $\Box$ $\Box$ $\Box$ $\Box$ $\Box$ $\Box$ $\Box$ $\Box$ $\Box$ $\Box$ $\Box$ $\Box$ $\Box$ $\Box$ $\Box$ $\Box$ $\Box$ $\Box$ $\Box$ $\Box$ $\Box$ <                                                                                                    |
| 3               | dP.     | Visualization of decimal point                  | Input TC / RTD:<br>Input TC / RTD:<br>Input TC / RTD:<br>Input V, mA, mV<br>Input V, mA, mV<br>Input |

| No. | Display      | Description                                                                                                    | Range                                                        |
|-----|--------------|----------------------------------------------------------------------------------------------------|--------------------------------------------------------------|
| 4   | La S.        | Lower limit setpoint                                                                                                    | <b>-999+9999</b> digit                                       |
| 5   | Ηις          | Upper limit setpoint                                                                                                    | -999+9999 digit                                              |
| 6   | Lan          | Lower limit An1 only for<br>input signals V,mA,mV                                                                               | -999+9999 digit                                              |
| 7   | Ηιη          | Upper limit An1 only for input signals V,mA,mV                                                                                  | -999+9999 digit                                              |
| 8   | <u>cAL.a</u> | Offset calibration<br>This value is added to<br>the visualized process<br>value (usually correcting<br>the ambient temperature) | -99.9+100.0 units                                            |
| 9   | cAL <u>L</u> | Gain calibration<br>(Multiplying the<br>visualized value to<br>calibrate the process<br>value)                                  | -10.0%+10.0%                                                 |
| 10  | rEG.         | Type of action                                                                                                    | HEAL: Hot (N.O.)                                             |
| 11  | LEd I        | State of led OUT1 for<br>relevant contact                                                                                       | Contact<br>Contact<br>C.C.:: ON with<br>closed contact       |
| 12  |              | ON/OFF hysteresis or<br>P.I.D. dead band                                                                                        | - <b>999+999</b> digit                                       |
| 13  | <u>P.h.</u>  | Proportional band<br>Inertia of process<br>expressed as units<br>(°C if temperature)                                            | 0 on/off if <mark>Ե. ւ</mark><br>equals to 0<br>1-9999 digit |
| 14  | E            | Integral time<br>Inertia of process<br>expressed as seconds                                                                     | <b>0-9999.9</b> seconds (0 excludes integral)                |
| 15  | Ł.d.         | Derivative time<br>Usually ¼ of integral time                                                                                   | <b>0.0-999.9</b> seconds (0 excludes derivative)             |

| No. | Display    | Description                                                                                                    | Range                                                                                                    |
|-----|------------|----------------------------------------------------------------------------------------------------|----------------------------------------------------------------------------------------------------|
| 16  | E.C.       | Cycle time (for PID on<br>contactors 10/15sec., for<br>PID on SSR 1sec.) or<br>servomotor time (value<br>declared by<br>manufacturer) | 1-300 seconds                                                                                                    |
| 17  | L na       | % Limit of output power                                                                                                    | <b>10-100</b> %                                                                                                    |
| 18  | <u>AL.</u> | Alarm configuration<br>Alarm is related to<br>setpoint 2.                                                                             | ALA: absolute<br>related to process<br>ALA: band alarm<br>ALAS: deviation<br>High<br>ALA: deviation Low<br>ALAS: absolute<br>related to setpoint 1                         |
| 19  | c. R       | State of contact for alarm<br>output                                                                                                  | N.O., active at start<br>N.C., active at start<br>N.C., active at start<br>N.O. active at alarm<br>treshold <sup>1</sup><br>M.C., active at alarm<br>treshold <sup>1</sup> |

<sup>&</sup>lt;sup>1</sup> At starting the output is desabled in case of any alarm condition of the controller. Once that alarm has been solved, the output will be activated only if the alarm should happen again.

<sup>20</sup> 

| No. | Display     | Description                                                                                                    | Range                                                                                                    |
|-----|-------------|----------------------------------------------------------------------------------------------------|----------------------------------------------------------------------------------------------------|
| 20  | <u>1695</u> | State of led OUT2 for<br>relevant contact                                                                                                    | C.D.: ON with open<br>contact<br>C.C.: ON with<br>closed contact                                                                                 |
| 21  | <u>HY5.</u> | Alarms hysteresis                                                                                                    | -999+999 digit<br>(if temperature: digit is<br>1/10 °C)                                                                                          |
| 22  | P.SE.2      | Protection of set2<br>Operator may not<br>change value of setpoint<br>2                                                                                          | EreE: access to set<br>2 enabled<br>ProE: access to set<br>2 desabled                                                                            |
| 23  | F.L.E.      | Software filter<br>Filter set to 1 means<br>sampling 15Hz                                                                                                    | 1-17 no. of averages.                                                                                                    |
| 24  | Lune        | Select type of<br>autotuning (automatic<br>rating of PID parameters)<br>Function is activated only<br>if process value is at<br>least 35% lower than<br>setpoint | □FF : desabled<br>RuE□: automatic<br>rating of parameters at<br>starting or when<br>setpoint is changed<br>IRn.: function is<br>started manually |
| 25  | Soft        | Soft start                                                                                                    | 0 disabled<br>1-1000 units/hour<br>(°C/hour if temperature)                                                                                      |
| 26  | F 'UE       | Hold time for<br>programmed cycle                                                                                                    | 0-1440 minutes                                                                                                    |

| No. | Display | Description                                                                                                    | Range                                                                                                    |
|-----|---------|----------------------------------------------------------------------------------------------------|----------------------------------------------------------------------------------------------------|
| 27  | Func.   | Select type of operating<br>for the controller                                                                                                    | ECONTROLLER<br>Controller<br>Cycle<br>programmer (see 5.7)<br>Hold: digital input<br>active to stop reading of<br>sensor input (see 5.8)<br>SSEE: digital input to<br>select setpoint for<br>control <sup>2</sup> .                                                                                                    |
| 28  |         | Type of degrees                                                                                                    | □: centigrades<br>□: Fahrenheit                                                                                                    |
| 29  | cont.   | Retransmission of<br>process or setpoint value<br>as signal 420mA<br>(select Jumper JP5 and<br>JP7)<br>Parameters 31 and 32 fix<br>the limits of scale | Image: Boost in the second second |
| 30  | JELA    | Output delay<br>[state of relay, valve<br>Open/Close, SSR, output<br>4-20mA ]<br>PID control is excluded                                               | 0-5000 milliseconds                                                                                                    |
| 31  | La a    | Lower limit output 4-<br>20mA                                                                                                    | -999+9999 digits                                                                                                    |
| 32  | Hια     | Upper limit output 4-<br>20mA                                                                                                    | -999+9999 digits                                                                                                    |

<sup>&</sup>lt;sup>2</sup>When pins **3** and **2** are **shortcircuited**, control action of ATR241 refers to **Setpoint2**, **usually** main setpoint is **Setpoint1**. This function is not available <u>for</u> PT100 and NI100 and it excludes alarm function.

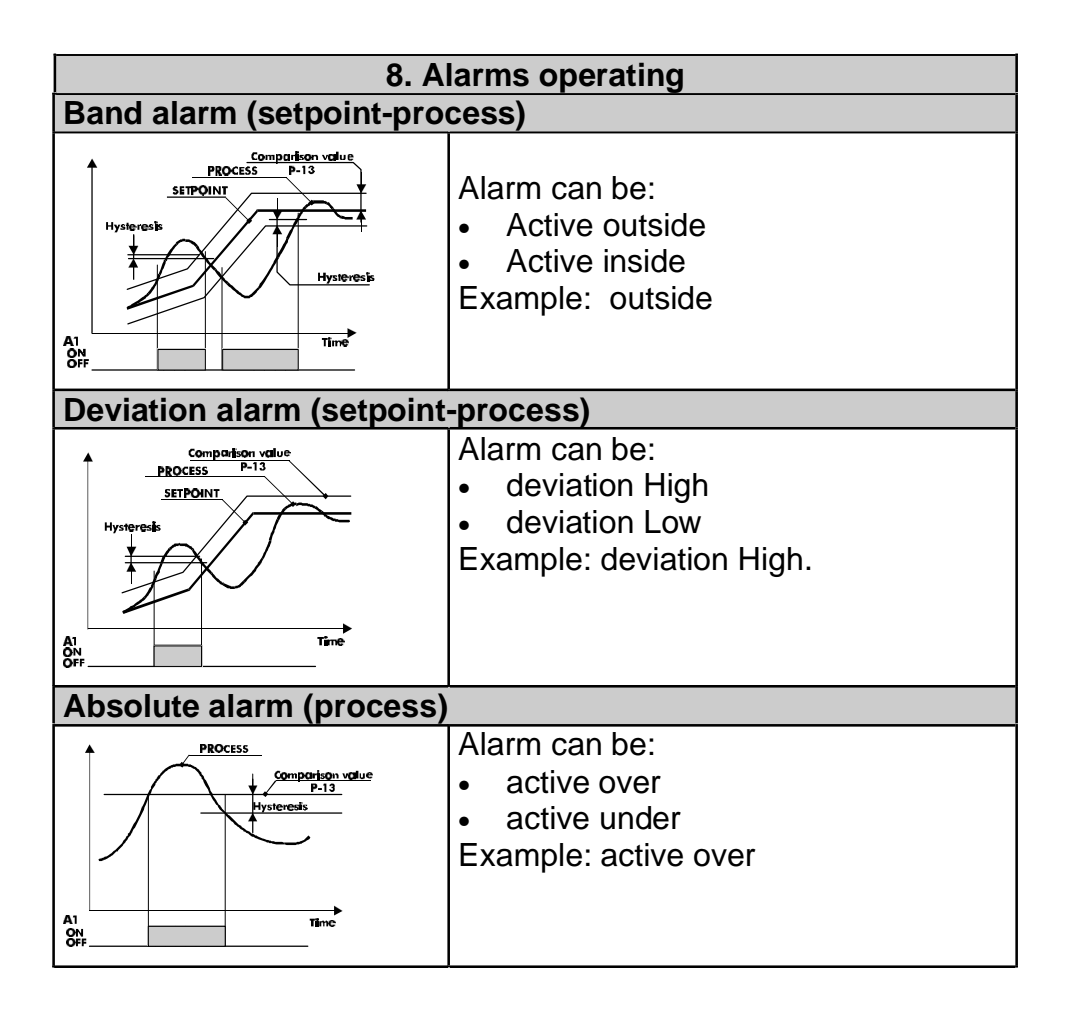

**10. Error messages** In case the plant does not work properly, the controller stops the program running and shows a fault condition. Example: the controller will notify a broken thermocouple

visualizing E-DS flashing on display.

| #     | Cause                                                                  | Do                              |
|-------|------------------------------------------------------------------------|---------------------------------|
| E-0 I | Programming error<br>E <sup>2</sup> PROM.                              | -                               |
| E-02  | Cold junction sensor failure<br>or ambient temperature out<br>of range | -                               |
| E-04  | Wrong configuration data.<br>Possible lost of calibration<br>values    | Check configuration parameters. |
| E-05  | Open sensor or temperature out of range.                               | Check connection of sensor      |

| 11. Technical data   |                                              |                            |                       |
|----------------------|----------------------------------------------|----------------------------|-----------------------|
| 11.1 Main features   |                                              |                            |                       |
| Visualizers          |                                              | 8 displays, 0,40 inches    |                       |
| Operating conditions |                                              | Operating temperature 0-4  | 45°C,                 |
|                      |                                              | humidity 3595uR%           |                       |
| Sealing              |                                              | IP54 Frontal panel         |                       |
| Material             |                                              | ABS self-extinguishing     |                       |
| Weight               |                                              | 270g                       |                       |
| Dimensions           |                                              | 48x48(frontal)x112mm       |                       |
| 11.2 Hardware dat    | a                                            |                            |                       |
| Analog input         | AI                                           | N1                         |                       |
|                      | S                                            | ampling frequency : 15Hz v | vith filter set to 1, |
|                      | 0,                                           | 5 Hz with filter set to 15 |                       |
|                      | C                                            | onfigurable via software   | Accuracy (25°C)       |
|                      | Fo                                           | or TC type K, S, R, J      | ±0.2 % ± 1 digit      |
|                      | A1                                           | utomatic compensation      | for TC, RTD, V,       |
|                      | 00                                           | old junction 0 to 50°c     | mA,mV                 |
|                      | R                                            | TD type PT100,             | Cold junction         |
|                      |                                              | Ni100                      | accuracy:             |
|                      | In                                           | put 0-10V,                 | 0,1 °C/°C             |
|                      |                                              | 0-20mA,                    |                       |
|                      |                                              | 4-20mA,                    |                       |
|                      |                                              | 0-40mV                     | <u></u>               |
| Relay outputs C      |                                              | OUT1, OUT2.                |                       |
|                      |                                              | onfigurable for command    | Contacts              |
|                      | or                                           | alarm                      | capacity              |
|                      |                                              |                            | 8A-250V~              |
|                      |                                              |                            |                       |
| Output               | out 0/420mA or SSR alternative to relay OUT2 |                            | e to relay OUT2       |
|                      |                                              | onfigurable as control     | Configurable as       |
|                      | οι                                           | utput or retransmission of | 420mA,0-              |
|                      | se                                           | etpoint or process.        | 20mA                  |
|                      |                                              |                            | Resolution:           |
|                      |                                              |                            | 2000 points           |

#### 11.3 Main software data

| Control action     | ON-OFF with hysteresis                   |  |  |
|--------------------|------------------------------------------|--|--|
|                    | P, PI, PID, PD time proportioning        |  |  |
| Proportional band  | 09999°C or °F                            |  |  |
| Integral band      | 09999 sec (0 excludes)                   |  |  |
| Derivative time    | 0,0999,9 sec (0 excludes)                |  |  |
| Software functions | Manual or automatic Tuning,              |  |  |
|                    | configurable alarm, protection of set 2, |  |  |
|                    | Soft start                               |  |  |

| Configuration plan |                                          |  |  |
|--------------------|------------------------------------------|--|--|
| Date:              | Model ATR241-                            |  |  |
| Installer:         | Plant:                                   |  |  |
| Notes:             |                                          |  |  |
|                    |                                          |  |  |
|                    | Select type of command output            |  |  |
| האַכ               | Configuration of analog input            |  |  |
|                    | Visualization of decimal point           |  |  |
|                    | Lower limit of setpoint                  |  |  |
| <u>Η,ς</u>         | Upper limit of setpoint                  |  |  |
| Lan                | Lower limit An1 only for V/I             |  |  |
| Hin                | Upper limit An1 only for V/I             |  |  |
| c AL.a.            | Offset calibration of sensor input       |  |  |
| CALL.              | Gain calibration of sensor input         |  |  |
|                    | Type of action (Hot, Cool)               |  |  |
|                    | Select state of led 1                    |  |  |
| БЛ                 | ON/OFF hysteresis or P.I.D. dead band    |  |  |
| Pb.                | Proportional band                        |  |  |
| L                  | Integral time (0 excludes integral)      |  |  |
| Ld                 | Derivative time (0 excludes derivative)  |  |  |
| Lc.                | Cycle time for time-proportioning output |  |  |
|                    | Limit of control signal                  |  |  |
| RL.                | Type of alarm                            |  |  |
| cr. R              | State of contact for alarm output        |  |  |
| LEd2               | Select state of led 2                    |  |  |
| HYS.               | Alarm hysteresis                         |  |  |
| P.SE2              | Protection of set 2                      |  |  |
| F.L.               | Software filter on analog input          |  |  |
| EunE               | Type of autotuning                       |  |  |
| Soft               | Soft start                               |  |  |
|                    | Hold time for programmed cycle           |  |  |
| Func.              | Type of operating                        |  |  |

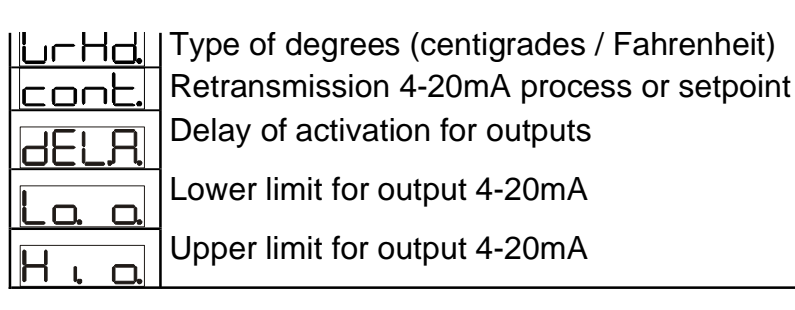

#### Notes / Update

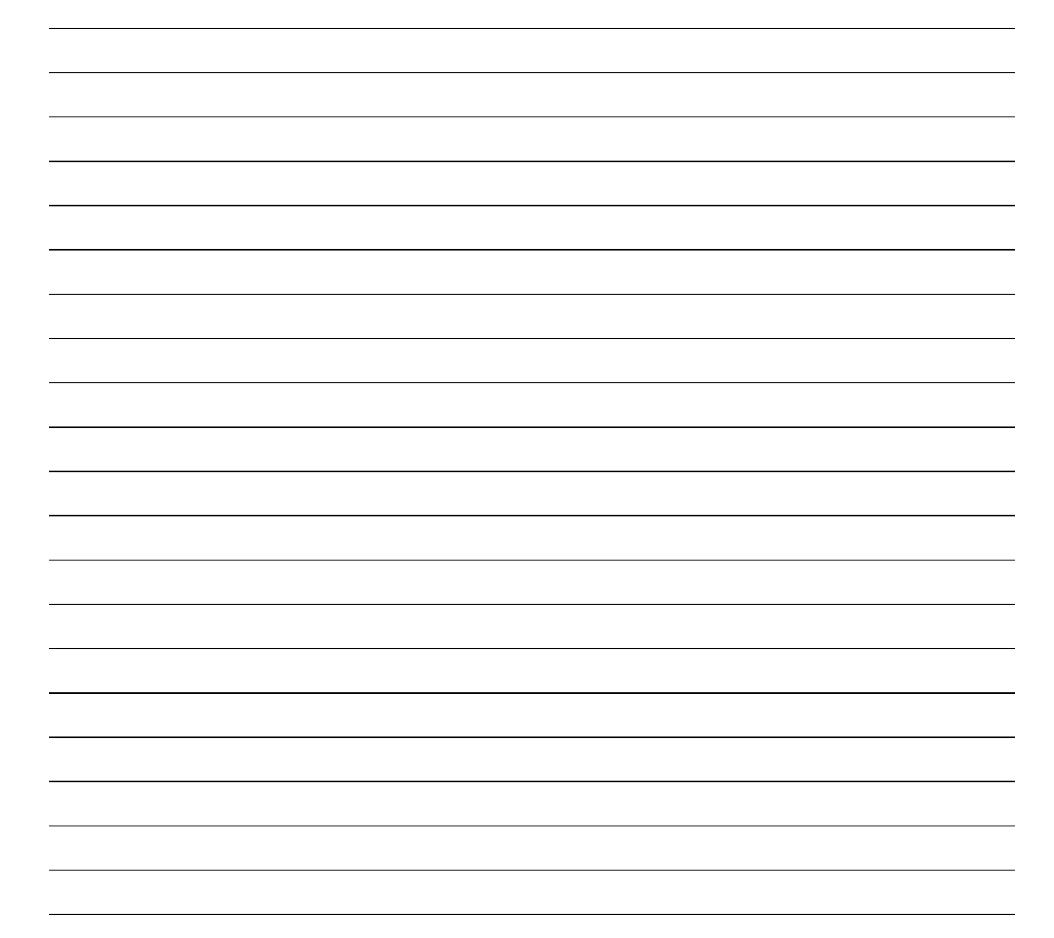

#### Introduzione

Grazie per aver scelto un regolatore Pixsys.

Il modello ATR241 mantiene la completa configurabilità tipica della strumentazione Pixsys. Una parametrizzazione particolarmente curata consente di selezionare una vasta gamma di sensori (comprese celle di carico con ingresso 0...40mV) e l'utilizzo dei Relè per allarme o comando e dell'uscita continua in diverse soluzioni. Per semplificare la messa in opera dello strumento sono previste Memory-cards che all'accensione consentono di caricare in pochi istanti tutti i parametri impostati, o di salvarli per uno storico sul materiale installato senza l'ausilio di Computer.

Le opzioni Auto-tune calcolano parametri di regolazione PID ottimali, sono disponibili inoltre funzioni soft-start, ritrasmissione del processo o dei setpoint con segnale 4...20mA, e un ciclo preprogrammato ideale per la gestione di piccoli forni con fasi di essicazione e di cottura.

La protezione è IP54, con estrazione dal frontale.

#### 1. Identificazione del modello

La famiglia di regolatori ATR241 prevede due versioni, facendo riferimento alla tabella seguente è facile risalire al modello con alimentazione desiderata.

#### Composizione della sigla

| ATR241-       | 0  |                                   |
|---------------|----|-----------------------------------|
| Alimentazione | Α  | 24V AC ±15% 50/60Hz               |
|               | AD | 24…12V <b>AC/DC</b> ±15% 50/60Hz  |
|               | BC | 230/115V AC ±15% 50/60Hz (Jumper) |

#### 2. Dimensioni e installazione

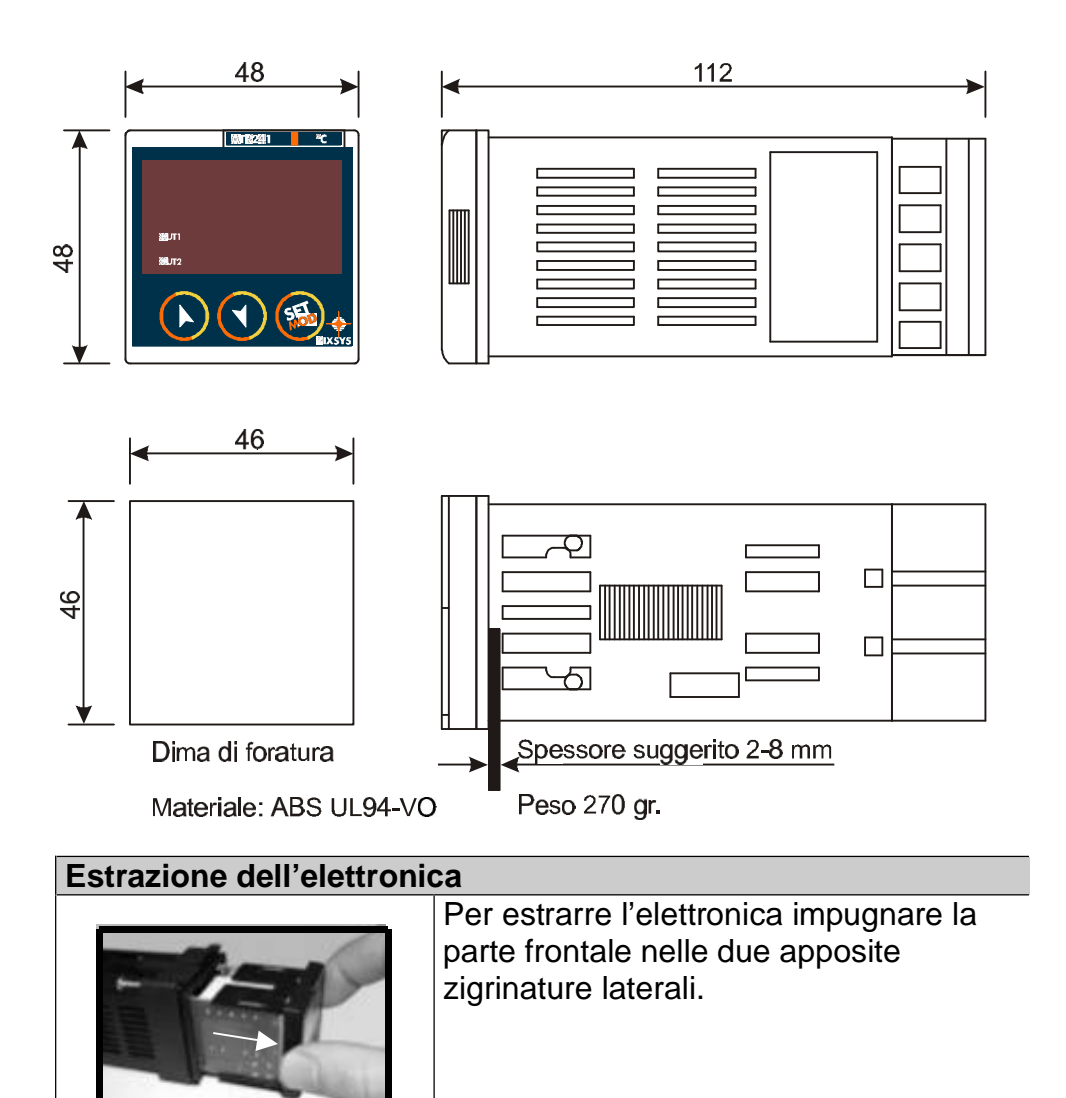

#### 3. Collegamenti elettrici

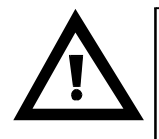

Benché questo regolatore sia stato progettato per resistere ai più gravosi disturbi presenti in ambienti industriali è buona norma seguire la seguenti precauzioni:

- Distinguere la linea di alimentazioni da quelle di potenza.
- Evitare la vicinanza di gruppi di tele ruttori, contattori elettromagnetici, motori di grossa potenza.
- Evitare la vicinanza di gruppi di potenza in particolare se a controllo di fase.

#### 3.1 Schema di collegamento

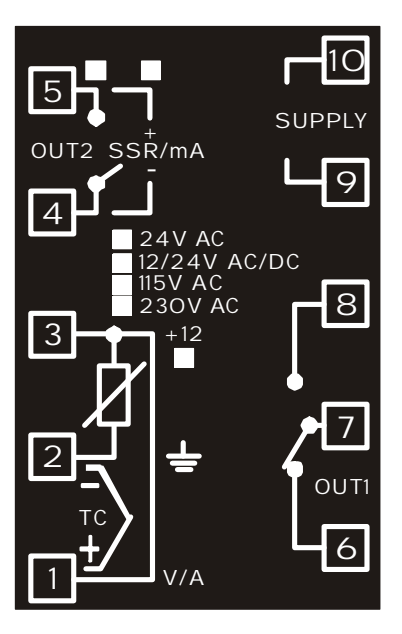

| Ingresso analogico |                                            |  |  |
|--------------------|--------------------------------------------|--|--|
|                    | 4. Per termocoppie K, S, R, J              |  |  |
| e                  | <ul> <li>Rispettare la polarità</li> </ul> |  |  |
|                    | • Per eventuali prolunghe utilizzare cavo  |  |  |
|                    | compensato e morsetti adatti alla          |  |  |
|                    | termocoppia utilizzata (compensati)        |  |  |
|                    | 5. Per termoresistenze PT100, NI100        |  |  |
| 3-+-               | • Per il collegamento con sonde a tre fili |  |  |
|                    | usare cavi della stessa sezione            |  |  |
|                    | • Per collegamento con sonde a due fili    |  |  |
|                    | cortocircuitare morsetti 1 e 3             |  |  |
|                    | • Selezione il jumper interno JP3 come     |  |  |
|                    | in figura                                  |  |  |
|                    |                                            |  |  |
|                    | 6. Per segnali normalizzati in corrente    |  |  |
| 3+12               | e tensione                                 |  |  |
|                    | <ul> <li>Rispettare la polarità</li> </ul> |  |  |
| ≥÷                 | • Selezione il jumper interno JP3 come     |  |  |
|                    | in figura.                                 |  |  |
|                    | In caso contrario non saranno              |  |  |
|                    | disponibili i 12Vdc sul morsetto           |  |  |
| A 40               | numero 3 per l'alimentazione del sensore.  |  |  |
|                    |                                            |  |  |

| Esempi di collegamento per ingressi normalizzati                                                                                                    |                                                                                                    |  |  |
|----------------------------------------------------------------------------------------------------|----------------------------------------------------------------------------------------------------|--|--|
| +i2 3<br>≟ 2 ← -<br>0 10/<br>V/A 1 ← +                                                                                                    | Per segnali normalizzati in tensione<br>010V<br>Rispettare le polarità                                                                                                    |  |  |
| Sensore di<br>pressione<br>+iz 3<br>                                                                                                    | Per segnali normalizzati in corrente<br>0/420mA con <b>sensore a tre fili</b><br>Rispettare le polarità<br>A=Uscita sensore<br>B=Massa sensore<br>C=Alimentazione sensore |  |  |
| Almentazione<br>esterna<br>+iz 3<br>+iz 3<br>+iz 2<br>4 20V<br>V/A 1                                                                                                    | Per segnali normalizzati in corrente<br>0/420mA con <b>sensore ad</b><br><b>alimentazione esterna</b><br>Rispettare le polarità<br>A=Uscita sensore<br>B=Massa sensore    |  |  |
| Sensore di<br>pressione<br>+ I2 3 C +<br>+ I2 3 C +<br>+ I2 3 C +<br>+ I2 3 C +<br>+ I2 3 C +<br>+ I2 3 C +<br>+ I2 3 C +<br>+ I2 3 C +<br>+ I2 3 C +<br>+ I2 3 C +<br>+ I2 3 C +<br>+ I2 3 C +<br>+ I2 3 C +<br>+ I2 3 C +<br>+ I2 3 C +<br>+ I2 3 C +<br>+ I2 3 C +<br>+ I2 3 C +<br>+ I2 3 C +<br>+ I2 3 C +<br>+ I2 5 C +<br>+ I2 5 C +<br>+ | Per segnali normalizzati in corrente<br>0/420mA con <b>sensore a due fili</b><br>Rispettare le polarità<br>A=Uscita sensore<br>C=Alimentazione sensore                    |  |  |

| Alimentazione |                                                                                                    |  |  |
|---------------|----------------------------------------------------------------------------------------------------|--|--|
|               | <ul> <li>2412V AC/DC ±15%</li> <li>230/115V AC ±15% 50/60Hz<br/>(selezione da Jumper CO1 interno)</li> <li>24V AC ±15% 50/60Hz</li> </ul>    |  |  |
|               | <ul> <li>Versione ATR241-BC</li> <li>Configurare ponticelli come in figura<br/>per selezionare <u>115Vac</u> di<br/>alimentazione</li> </ul> |  |  |
|               | <ul> <li>Versione ATR241-BC</li> <li>Configurare ponticello come in figura<br/>per selezionare <u>230Vac</u> di<br/>alimentazione</li> </ul> |  |  |

| Uscita Out1 a Relè |                                                                                                    |
|--------------------|----------------------------------------------------------------------------------------------------|
| B<br>P<br>Oun<br>6 | <ul> <li>Portata contatti 8A/250V~ per carichi resistivi</li> <li>Funzionamento in Configurazione:</li> <li>Relè di comando (con parametro 1 configurato configurato configurato )</li> <li>Relè <u>APRI</u> valvola (con configurazione servomotore apri – chiudi)</li> <li>Relè allarme 1 (con comando SSR o uscita continua)</li> </ul> |

| Uscite Out2 a Relè / SSR / Continua 420mA |                                                                                                    |  |  |
|-------------------------------------------|----------------------------------------------------------------------------------------------------|--|--|
|                                           | <ul> <li>Portata contatti 3A/250V~ per carichi resistivi</li> <li>Funzionamento in Configurazione:</li> <li>Relè di allarme (con parametro 1<br/>COLL configurato COLL)</li> <li>Relè <u>CHIUDI</u> valvola (con configurazione servo apri – chiudi)</li> </ul>                                                                                |  |  |
|                                           | <ul> <li>Per Out2 selezionata come uscita relè<br/>togliere i jumper JP5 e JP7 come<br/>indicato in figure.</li> <li><u>connettere un carico senza</u><br/>togliere i jumper significa danneggiare<br/>in modo irreversibile il termoregolatore.</li> </ul>                                                                                    |  |  |
| 5<br>sst/ma<br>4                          | <ul> <li>Portata 12V/30mA</li> <li>Uscita comando (con configurazione SSR)</li> <li>Allarme 1 (con comando su OUT1)</li> <li>Uscita continua 4-20mA configurabile da parametri come comando o ritrasmissione del processo o dei setpoint.</li> <li>Selezionare JP5 e JP7 (inserire entrambi) per utilizzare l'uscita SSR o continua</li> </ul> |  |  |

#### 4. Funzione dei visualizzatori e tasti

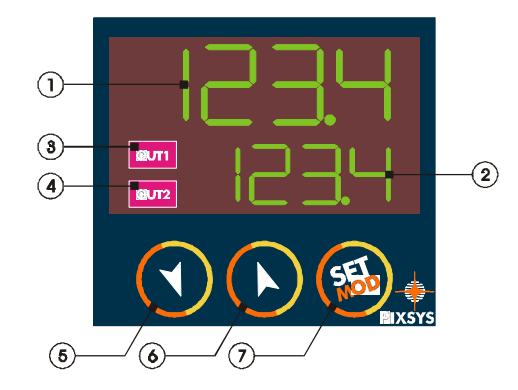

| 4.1 | 4.1 Indicatori numerici (display) |                                                                                                    |  |  |  |  |
|-----|-----------------------------------|----------------------------------------------------------------------------------------------------|--|--|--|--|
| 1   |                                   | Normalmente visualizza il processo, ma può<br>visualizzare anche i setpoint. In fase di<br>configurazione visualizza il codice del<br>parametro che si sta inserendo. |  |  |  |  |
| 2   |                                   | Normalmente visualizza i setpoint. In fase di<br>configurazione visualizza il valore del<br>parametro che si sta inserendo.                                           |  |  |  |  |

| 4.2 \$ | 4.2 Significato delle spie di stato (led) |                                                                                       |  |  |  |  |
|--------|-------------------------------------------|---------------------------------------------------------------------------------------|--|--|--|--|
| 3      | OUTI                                      | Si accende quando l'uscita Out1 (relè/SSR/420mA) è attiva.                            |  |  |  |  |
|        |                                           | In caso di servo apri-chiudi si accende quando                                        |  |  |  |  |
|        |                                           | la valvola si sta aprendo.                                                            |  |  |  |  |
| 4      | OUT2                                      | Si accende quando l'uscita Out2 (relè/SSR) è attiva.                                  |  |  |  |  |
|        |                                           | Si accende quando in funzionamento servo apri-<br>chiudi la valvola si sta chiudendo. |  |  |  |  |

| 4.3 1 | .3 Tasti |   |                                                                                                    |  |
|-------|----------|---|----------------------------------------------------------------------------------------------------|--|
| 5     |          | • | Consente di incrementare il setpoint principale                                                              |  |
|       |          | • | In fase di configurazione consente di<br>scorrere i parametri. Insieme al tasto                              |  |
|       |          | • | Premuto dopo il tasto consente di incrementare il setpoint di allarme.                                       |  |
| 6     |          | • | Consente di decrementare il setpoint principale                                                              |  |
|       |          | • | In fase di configurazione consente di<br>scorrere i parametri. Insieme al tasto                              |  |
|       |          | • | Premuto dopo il tasto consente di decrementare il setpoint di allarme.                                       |  |
| 7     | <b></b>  | • | Permette di visualizzare il setpoint di<br>allarme e di entrare nella funzione di<br>lancio dell'autotuning. |  |
|       |          | • | Permette di variare i parametri di configurazione.                                                           |  |

#### 5. Funzioni del regolatore

**5.1 Modifica valore setpoint principale e setpoint di allarme** Il valore di setpoint può essere modificato come segue:

|   | Premere | Effetto                                           | Eseguire                                                         |
|---|---------|---------------------------------------------------|------------------------------------------------------------------|
| 1 |         |                                                   | Incrementare o<br>diminuire il valore del<br>setpoint principale |
| 2 | <b></b> | Visualizza setpoint<br>di allarme su<br>display 1 |                                                                  |
| 3 |         |                                                   | Incrementare o<br>diminuire valore del<br>setpoint di allarme    |

#### 5.2 Auto-tune

La procedura Auto-tune<sup>(1)</sup> per il calcolo dei parametri di regolazione può essere manuale o automatica. **Durante** I'autotuning non è possibile variare il setpoint 1.

# 5.3 Lancio dell'AutoTuning "Manuale"Per evitare overflow, il tuning manuale (abilitato dal parametro 23Lune)può essere lanciato solo quando il processo risultainferiore del 35% rispetto al setpoint.

|   | Premere    | Effetto | Eseguire                                                                                                    |
|---|------------|---------|----------------------------------------------------------------------------------------------------|
| 1 | Premere 🗐. |         | Premere il tasto<br>finché il display 2 non<br>visualizza la scritta<br>LunE. Il display 1<br>visualizza DFF. |

(2) L'accesso a tale procedura da parte dell'utente può essere disabilitato dall'installatore (vedi cap. 7, P-24).

|   | Premere             | Effetto                                                                                                    | Eseguire                                                                                                    |
|---|---------------------|----------------------------------------------------------------------------------------------------|----------------------------------------------------------------------------------------------------|
| 2 | Premere <b>()</b> . | II display 1<br>visualizza<br>Attendere alcuni<br>secondi, il<br>display 2<br>visualizza<br>alternativamente<br>il setpoint e la<br>scritta | Attendere fino a che sul<br>display scompare la scritta<br>LunE.<br>Se si desidera terminare<br>la procedura, premere<br>finchè il display 2<br>non visualizza LunE e<br>premendo il display<br>1 visualizza DFF. |

### 5.4 Tuning automatico

Il tuning automatico (abilitato dal parametro 23 Lune) si attiva all'accensione dello strumento o quando viene modificato il setpoint di un valore superiore al 35%.

| E' p<br>seg | E' possibile uscire dal tuning lasciando invariati i valori P.I.D. seguendo le istruzioni che seguono: |         |                                                                                                    |  |  |
|-------------|----------------------------------------------------------------------------------------------------|---------|----------------------------------------------------------------------------------------------------|--|--|
|             | Premere                                                                                                | Effetto | Eseguire                                                                                                    |  |  |
| 1           | Premere 🗐.                                                                                             |         | Premere il tasto<br>finché il display 2 non<br>visualizza la scritta<br>LunE. Il display 1<br>visualizza on. |  |  |
| 2           | Premere <b>O</b> .                                                                                     |         | Dal display 1 visualizza                                                                                     |  |  |

#### 5.5 Soft Start

Il regolatore all'accensione, per raggiungere il setpoint, segue un gradiente di salita impostato in gradi/ora.

Impostare sul parametro 25 Soft il valore desiderato; alla successiva accensione lo strumento eseguirà la funzione Soft Start. Se è abilitata la funzione Tuning automatico il Soft Start viene automaticamente disabilitato.

Se viene lanciata la funzione di Tuning manuale mentre il regolatore sta eseguendo il Soft Start, quest'ultimo viene interrotto.

| 5. | 6 Regolazione a                                                     | utomatico/manual                                                                                                    | le / controllo % uscita                                                                                                    |  |  |  |
|----|---------------------------------------------------------------------|----------------------------------------------------------------------------------------------------|----------------------------------------------------------------------------------------------------|--|--|--|
| Q  | Questa funzione permette di selezionare la percentuale di uscita in |                                                                                                    |                                                                                                    |  |  |  |
| m  | anuale, oppure il                                                   | funzionamento in a                                                                                                    | automatico in base ai parametri                                                                                                    |  |  |  |
| ai | Promore                                                             | Effetto                                                                                                    | Esoquiro                                                                                                    |  |  |  |
| 1  | Premere .                                                           |                                                                                                    | Premere il tasto<br>Premere il tasto<br>finché il<br>display 2 non visualizza la<br>scritta<br>dove al posto<br>dei trattini viene visualizzata la<br>percentuale dell'uscita. Il<br>display 1 visualizza                     |  |  |  |
| 2  | Premere <b>()</b> .                                                 | II display 1<br>visualizza<br>Dopo alcuni<br>secondi il display<br>2 visualizza<br>alternativamente<br>la percentuale<br>dell'uscita e la<br>scritta | Premere i tasti e e<br>per variare la percentuale<br>dell'uscita.<br>Se si desidera tornare in<br>funzionamento automatico,<br>premere finchè il display<br>2 non visualizza P e<br>premendo il display 1<br>visualizza Huto. |  |  |  |

#### 5.7 Ciclo pre-programmato

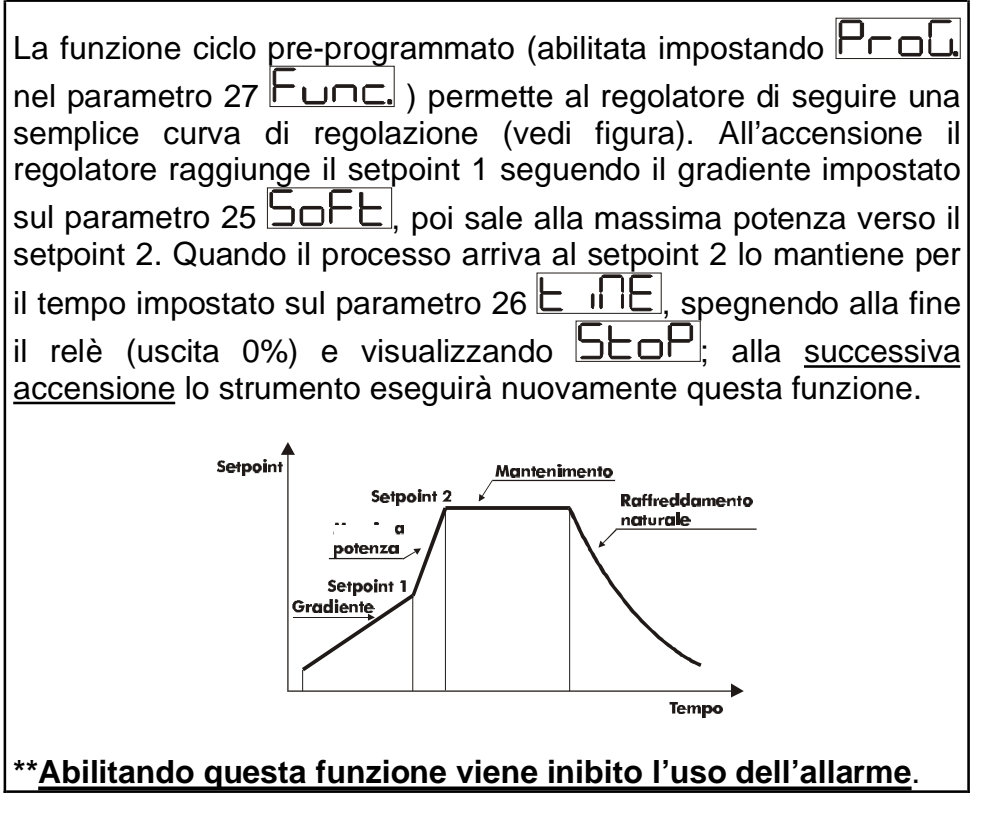

## **5.8 Funzione hold** La funzione hold (abilitata impostando Hold nel parametro 27

permette di bloccare la lettura delle sonde quando
 l'ingresso digitale è attivo, ovvero quando il morsetto 3 è chiuso su morsetto 2; durante la fase di blocco il display 1 lampeggia.
 La funzione <u>non</u> è disponibile per sonde PT100 e NI100.
 Attenzione: questa funzione rallenta il tempo di campionamento (per ingressi normalizzati filtro 1 = campionamento 2Hz).

| 5.9                         | Memory C                                                                                                    | Card                                              |                                                                                                    |  |  |  |  |
|-----------------------------|----------------------------------------------------------------------------------------------------|---------------------------------------------------|----------------------------------------------------------------------------------------------------|--|--|--|--|
| E' p<br>altro<br><u>cor</u> | E' possibile duplicare parametri e setpoint da un regolatore ad un altro mediante l'uso della Memory Card. Inserire la Memory Card <u>con regolatore spento</u> facendo <u>attenzione al verso di</u> |                                                   |                                                                                                    |  |  |  |  |
| ins                         | erimento.                                                                                                    | All'accensione il display 1                       | visualizza                                                                                                    |  |  |  |  |
| disp<br>salv                | olay 2 visua<br><b>vati valori</b>                                                                                                    | alizza (Solo se n<br>corretti).                   | ella Memory Card sono                                                                                                    |  |  |  |  |
|                             | Premere                                                                                                    | Effetto                                           | Eseguire                                                                                                    |  |  |  |  |
| 1                           |                                                                                                    | visualizza <u>YES</u> ,<br>visualizza <u>no</u> . | Selezionare<br>Se si desidera caricare i<br>parametri contenuti<br>nella Memory Card<br>all'interno del controller.<br>Selezionando<br>i parametri del<br>regolatore rimarranno<br>invariati. |  |  |  |  |
| 2                           | <b>F</b>                                                                                                    | Il regolatore carica i valori<br>e riparte.       |                                                                                                    |  |  |  |  |
| <u>∧</u><br>Per             | Aggiornamento Memory Card.<br>Per <i>aggiornare</i> i valori della Memory,                                                                                                    |                                                   |                                                                                                    |  |  |  |  |

| Aggiornamento Memory Card.                                         |                                                             |  |  |  |  |  |
|--------------------------------------------------------------------|-------------------------------------------------------------|--|--|--|--|--|
| seguire il procedimento appena                                     | G                                                           |  |  |  |  |  |
| descritto impostando un sul<br>display 2 in modo da non caricare i | descritto impostando<br>display 2 in modo da non caricare i |  |  |  |  |  |
| parametri sul regolatore <sup>2</sup> . Entrare in                 |                                                             |  |  |  |  |  |
| configurazione e variare almeno un                                 |                                                             |  |  |  |  |  |
| parametro. Uscendo dalla                                           | 000                                                         |  |  |  |  |  |
| configurazione il salvataggio sarà automatico.                     | No.4                                                        |  |  |  |  |  |

<sup>&</sup>lt;sup>2</sup> Nel caso in cui all'accensione il regolatore non visualizzi

42

men e possibile ugualmente aggiornarne i valori.

|     | 6.Configurazione                             |                                                                                                    |                                                                                                    |  |  |  |
|-----|----------------------------------------------|----------------------------------------------------------------------------------------------------|----------------------------------------------------------------------------------------------------|--|--|--|
| 6.1 | 6.1 Modifica parametro di configurazione     |                                                                                                    |                                                                                                    |  |  |  |
| Per | Per parametri di configurazione vedi cap. 7. |                                                                                                    |                                                                                                    |  |  |  |
|     | Premere                                      | Effetto                                                                                                 | Eseguire                                                                                                    |  |  |  |
| 1   | per 5<br>secondi.                            | Su display 1<br>compare<br>con la 1° cifra<br>lampeggiante,<br>mentre sul display 2<br>compare          |                                                                                                    |  |  |  |
| 2   |                                              | Si modifica la cifra<br>lampeggiante si<br>passa alla<br>successiva con il<br>tasto                     | Inserire la password                                                                                                    |  |  |  |
| 3   | per conferma                                 | Su display 1<br>compare il primo<br>parametro e sul<br>secondo il valore.                               |                                                                                                    |  |  |  |
| 4   |                                              | Scorre i parametri                                                                                      |                                                                                                    |  |  |  |
| 5   |                                              | Si incrementa o<br>decrementa il<br>valore visualizzato<br>premendo prima<br>e poi un tasto<br>freccia. | Inserire il nuovo dato<br>che verrà salvato al<br>rilascio dei tasti.<br>Per variare un altro<br>parametro tornare al<br>punto 4 |  |  |  |
| 6   | Contempora-<br>neamente                      | Fine variazione<br>parametri di<br>configurazione.<br>Il regolatore esce<br>dalla<br>programmazione.    |                                                                                                    |  |  |  |
|     | 43                                           |                                                                                                    |                                                                                                    |  |  |  |

### 7. Tabella parametri di configurazione

| Ν. | Display | Descrizione parametro                         | Range di inserimento                                                                                                    |
|----|---------|-----------------------------------------------|----------------------------------------------------------------------------------------------------|
| 2  |         | Configurazione ingresso<br>analogico          | Large di fiserimento         Large di fiserimento         Large di fiserimento         tipo K (-260 +1360)         Large di fiserimento         tipo K (-260 +1360)         Large di fiserimento         tipo S (-40 +1760)         Large di fiserimento         tipo S (-40 +1760)         Large di fiserimento         tipo S (-40 +1760)         Large di fiserimento         tipo R (-40 +1760)         Large di fiserimento         tipo R (-40 +1760)         Large di fiserimento         tipo R (-40 +1760)         Large di fiserimento         tipo J (-200 + 1200)         Large di fiserimento         pt100 (-50+600)         Large di fiserimento         pt100 (-50,0 +140,0)         (precisione 0.15% f.s.)         n         ni100 (-50 +200)         Large di fiserimento         tipo di fiserimento         tipo di fiserimento         tipo di fiserimento         tipo di fiserimento         tipo di fiserimento         tipo di fiserimento         tipo di fiserimento         tipo di fiserimento         tipo di fiserimento         tipo di fiserimento                                                                                                    |
| 3  | dP.     | Seleziona il tipo di<br>decimale visualizzato | Ingressi temperatura<br>ingressi temperatura<br>ingressi V/I<br>ingressi V/I |

| N. | Display      | Descrizione parametro                                                                                                    | Range di inserimento                                                       |
|----|--------------|----------------------------------------------------------------------------------------------------|----------------------------------------------------------------------------|
| 4  | La S         | Limite inferiore setpoint                                                                                                    | -999+9999 digit                                                            |
| 5  | Ηις          | Limite superiore setpoint                                                                                                    | -999+9999 digit                                                            |
| 6  | Lan          | Limite inferiore range<br>An1 solo per normalizzati                                                                                          | -999+9999 digit                                                            |
| 7  | Ηιη          | Limite superiore range<br>An1 solo per normalizzati                                                                                          | -999+9999 digit                                                            |
| 8  | <u>cAL.a</u> | Calibrazione offset<br>Numero che si somma al<br>processo visualizzato<br>(normalmente corregge il<br>valore di temperatura<br>ambiente)     | <b>-99.9+100.0</b> unità                                                   |
| 9  | <u>cal</u>   | Calibrazione guadagno<br>Valore che moltiplica il<br>numero visualizzato per<br>eseguire calibrazioni sul<br>punto di lavoro del<br>processo | -10.0%+10.0%                                                               |
| 10 | reG.         | Tipo regolazione                                                                                                    | HEAL: caldo (N.A.)                                                         |
| 11 | LEd I        | Definisce lo stato del led<br>OUT1 in corrispondenza<br>del relativo contatto                                                                | C.C.:: acceso a<br>contatto aperto.<br>C.C.:: acceso a<br>contatto chiuso. |
| 12 | ЫЛ           | Isteresi in ON/OFF o banda morta in P.I.D.                                                                                                   | <b>-999+999</b> digit                                                      |
| 13 | <u>P.b.</u>  | Banda proporzionale<br>Inerzia del processo in<br>unità (Esempio: se<br>temperatura in °C)                                                   | 0 on/off se                                                                |
| 14 | ۲            | Tempo integrale. Inerzia<br>del processo in secondi                                                                                          | <b>0-9999.9</b> secondi (0 integrale disabilitato)                         |
| 15 | E.d.         | Tempo derivativo<br>Normalmente ¼ del<br>tempo integrale                                                                                     | <b>0.0-999.9</b> secondi (0 derivativo disabilitato)                       |

| N. | Display    | Descrizione parametro                                                                                                    | Range di inserimento                                                                                                    |
|----|------------|----------------------------------------------------------------------------------------------------|----------------------------------------------------------------------------------------------------|
| 16 | <u>E</u>   | Tempo ciclo (per PID su<br>teleruttore 10/15sec, per<br>PID su SSR 1 sec) o<br>tempo servo (valore<br>dichiarato da produttore<br>del servomotore) | 1-300 secondi                                                                                                    |
| 17 |            | Limite del segnale di<br>comando                                                                                                    | 10-100 %                                                                                                    |
| 18 | <u>AL.</u> | Selezione allarme<br>L'intervento dell'allarme<br>è associato al SET2.                                                                             | ALA: assoluto<br>riferito al processo<br>ALA: banda<br>ALAS: deviazione<br>superiore<br>ALA: deviazione<br>inferiore<br>ALAS: assoluto<br>riferito al setpoint 1                                                                                 |
| 19 | cr. R      | Contatto uscita allarme e<br>tipo intervento                                                                                                    | Normalmente aperto<br>attivo allo start<br>Normalmente chiuso<br>attivo allo start<br>Normalmente aperto<br>attivo al raggiungimento<br>dell'allarme <sup>3</sup><br>Normalmente chiuso<br>attivo al raggiungimento<br>dell'allarme <sup>1</sup> |

<sup>&</sup>lt;sup>3</sup> All'accensione, l'uscita è inibita se lo strumento è in condizione di allarme. Si attiva solo quando rientrato dalla condizione d'allarme, questa si ripresenta.

<sup>47</sup> 

| Ν. | Display     | Descrizione parametro                                                                                                    | Range di inserimento                                                                                                    |
|----|-------------|----------------------------------------------------------------------------------------------------|----------------------------------------------------------------------------------------------------|
| 20 | <u>1695</u> | Definisce lo stato del led<br>OUT2 in corrispondenza<br>del relativo contatto                                                                                             | C.□. : acceso a<br>contatto aperto.<br>C.⊂. : acceso a<br>contatto chiuso.                                                            |
| 21 | <u>HYS.</u> | Isteresi allarmi                                                                                                    | -999+999 digit<br>(se temperatura:<br>digit = 1/10°C )                                                                                |
| 22 | P.SE.2      | Protezione set2.<br>Non consente<br>all'operatore di variare il<br>valore impostato.                                                                                      | FrEE: accesso al<br>set 2 abilitato<br>ProE: accesso al<br>set 2 disabilitato                                                         |
| 23 | F.L.        | Filtro software. Con filtro 1 campionamento 15Hz.                                                                                                    | 1-17 numero medie.                                                                                                    |
| 24 | LUNE        | Selezione tipo<br>autotuning (calcolo<br>automatico parametri<br>PID, si attiva per un<br>valore di processo<br>inferiore di almeno 35%<br>al valore di set<br>impostato) | □FF : disabilitato<br>R⊔E□: calcolo<br>parametri automatico<br>all'accensione e al<br>variare del set<br>□R□. : lanciato dai<br>tasti |
| 25 | Soft        | Soft start                                                                                                    | 0 disabilitato<br>1-1000 Unità/ora<br>(°C/ora se temperatura)                                                                         |
| 26 |             | Tempo mantenimento                                                                                                    | 0-1440 minuti                                                                                                    |

| Ν. | Display     | Descrizione parametro                                                                                                    | Range di inserimento                                                                                                    |
|----|-------------|----------------------------------------------------------------------------------------------------|----------------------------------------------------------------------------------------------------|
| 27 | Func.       | Selezione<br>funzionamento                                                                                                    | ECU:<br>Termoregolatore<br>PCOU: ciclo<br>preimpostato (vedi 5.7)<br>HOLO:ingresso<br>digitale per blocco<br>lettura sensori(vedi 5.8)                                                                                                    |
|    |             |                                                                                                    | <b>SSEE</b> : ingresso<br>digitale per selezione<br>setpoint di comando <sup>4</sup> .                                                                                                    |
| 28 | <u>G-Ad</u> | Selezione tipo gradi                                                                                                    | gradi centigradi                                                                                                    |
| 29 | cont.       | Ritrasmissione per uscita<br>420mA. ( Selezionare<br>Jumper JP5 e JP7).<br>Parametri 31 e 32<br>definiscono il limite inf. e<br>sup. della scala di<br>funzionamento | Cisabilitata<br>Cisabilitata<br>Cisab |
| 30 | JELA        | Ritardo su uscita.<br>[per stato di relè, servo<br>apri-chiudi, SSR e uscita<br>continua (escluso<br>funzionamento P.I.D.)]                                          | <b>0-5000</b> millisecondi                                                                                                    |
| 31 | Laa         | Limite inferiore range uscita continua                                                                                                    | -999+9999 digit                                                                                                    |
| 32 | H.o.        | Limite superiore range uscita continua                                                                                                    | -999+9999 digit                                                                                                    |

<sup>&</sup>lt;sup>4</sup>quando il morsetto **3** è **cortocircuitato** su morsetto **2**, l'ATR241 regola sul **SET2**, **normalmente** regola sul **SET1**. Questa funzione <u>**non**</u> è disponibile per sonde PT100 e NI100 e inibisce l'allarme.

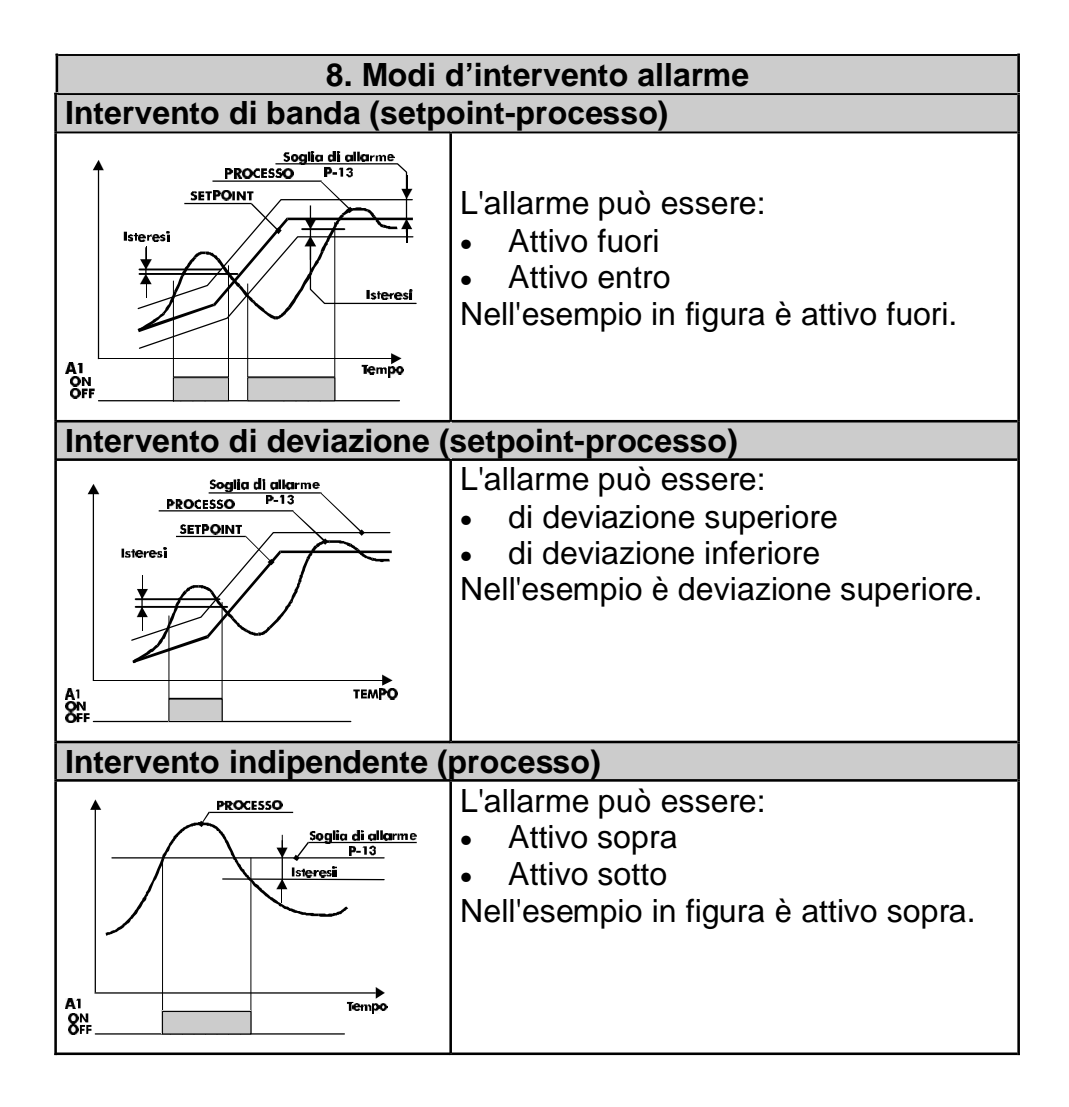

#### **10**. Tabella segnalazioni anomalie

In caso di mal funzionamento dell'impianto il controllore spegne l'uscita di regolazione e segnala il tipo di anomalia riscontrata. Per esempio il regolatore segnalerà la rottura di un'eventuale termocoppia collegata visualizzando  $\boxed{\Box - \Box 5}$  (lampeggiante) sul display. Per le altre segnalazioni vedi la tabella sottostante.

| #      | Causa                                                                                                    | Cosa Fare                                                           |
|--------|----------------------------------------------------------------------------------------------------|---------------------------------------------------------------------|
| E-0 I  | Errore in programmazione cella E <sup>2</sup> PROM.                                                      | -                                                                   |
| (E-02) | Guasto sensore<br>temperatura giunto freddo o<br>temperatura ambiente al di<br>fuori dei limiti ammessi. | -                                                                   |
| E-04   | Dati di configurazione<br>errati. Possibile perdita<br>della tarature dello<br>strumento.                | Verificare che i parametri di configurazione siano corretti.        |
| E-051  | Termocoppia aperta o temperatura fuori limite.                                                           | Controllare il collegamento<br>con le sonde e la loro<br>integrità. |

| 11. Dati tecnici              |               |                            |      |                                 |
|-------------------------------|---------------|----------------------------|------|---------------------------------|
| 11.1 Caratteristiche generali |               |                            |      |                                 |
| Visualizzatori                |               | 8 display da 0,40 pollici  |      |                                 |
| Ambiente                      |               | temperatura funzionar      | men  | to 0-45°C, umidità              |
|                               |               | 3595uR%                    |      |                                 |
| Protezione                    |               | IP54 Frontale              |      |                                 |
| Materiale                     |               | ABS autoestinguente        |      |                                 |
| Peso                          |               | 270g                       |      |                                 |
| Dimensioni                    |               | 48x48(frontale)x112m       | m    |                                 |
| 11.2 Caratterist              | iche          | hardware                   |      |                                 |
| Ingressi                      | <b>1</b> : Al | N1 (frequenza di campi     | iona | mento con filtro a              |
| analogici                     | 1 :='         | 15Hz, con filtro a 15= 0   | ,5 H | z)                              |
|                               | Cont          | figurabile via software    |      | Tolleranza                      |
|                               | Ingr          | esso                       | _    | (25°C)                          |
|                               | Tern          | nocoppie tipo K, S, R, J   | J    | $+/-0.2 \% \pm 1 \text{ digit}$ |
|                               | Com           | pensazione automatica      | a    | per ingresso a                  |
| del                           |               | giunto freddo da 0 a 50°C. |      | termocoppia,                    |
| lern                          |               | noresistenze: P1100,       |      | termoresistenza                 |
|                               |               | Ni100                      |      | e V/I.                          |
| In                            |               | ngresso V/I: 0-10V,        |      | Precisione giunto               |
|                               | 0-20 o 4-20mA |                            |      | freddo 0.1°C/°C                 |
|                               |               | 0-40mV                     |      |                                 |
| Uscite relè                   | 2 rel         | è: OUT1, OUT2.             |      |                                 |
|                               | Cont          | figurabili come uscita     | Co   | ntatti da 8A-                   |
|                               | com           | ando e allarme.            | 250  | )V~                             |
| Uscita continua               | <b>1</b> us   | cita normalizzata 0/4      | 20m  | nA /SSR al posto                |
|                               | del r         | elè OUT2                   |      |                                 |
|                               | Cont          | figurabili come uscita     | Co   | nfigurabile come                |
|                               | com           | ando o ritrasmissione      | 4-2  | 20mA o                          |
|                               | setp          | oint o processo.           | 0-2  | OmA (solo per                   |
|                               |               |                            | cor  | nando).                         |
|                               |               |                            | Ris  |                                 |
| 1                             |               |                            | pur  | nti                             |

| 11.3 Principali caratteristiche software |                                                                      |  |
|------------------------------------------|----------------------------------------------------------------------|--|
| Algoritmi regolazione                    | ON-OFF con isteresi.                                                 |  |
|                                          | P, PI, PID, PD a tempo proporzionale                                 |  |
| Banda proporzionale                      | 09999°C o °F                                                         |  |
| Tempo integrale                          | 09999 sec (0 esclude)                                                |  |
| Tempo derivativo                         | 0,0999,9 sec (0 esclude)                                             |  |
| Funzioni del regolatore                  | Tuning manuale o automatico allarme selezionabile, protezione set 2. |  |

| Promemoria configurazione |                                               |  |  |
|---------------------------|-----------------------------------------------|--|--|
| Data: Modello ATR241:     |                                               |  |  |
| Installato                | re: Impianto:                                 |  |  |
| Note:                     |                                               |  |  |
|                           |                                               |  |  |
|                           |                                               |  |  |
|                           | Selezione tino uscita di comando              |  |  |
|                           | Configurazione ingresso analogico             |  |  |
|                           | Selezione tipo di decimale visualizzato       |  |  |
|                           | Limite inferiore della scala dei setpoint     |  |  |
|                           | Limite superiore della scala dei setpoint     |  |  |
|                           | Limite inferiore range An1 solo per V/I       |  |  |
|                           | Limite superiore range An1 solo per V/I       |  |  |
|                           | Calibrazione offset ingresso sensore          |  |  |
|                           | Calibrazione guadagno ingresso sensore        |  |  |
|                           | Tipo regolazione (caldo, freddo)              |  |  |
|                           | Selezione stato led 1                         |  |  |
|                           | Isteresi in ON/OFF o banda morta in P.I.D.    |  |  |
| P.L.                      | Banda proporzionale                           |  |  |
| L                         | Tempo integrale. (0 integrale escluso)        |  |  |
| L.d.                      | Tempo derivativo. (0 derivativo escluso)      |  |  |
| ۲.                        | Durata ciclo per uscita a tempo proporzionale |  |  |
|                           | Limite del segnale di comando                 |  |  |
| AL.                       | Selezione tipo allarme                        |  |  |
| cr. R                     | Contatto uscita allarme e tipo di intervento  |  |  |
| LE95                      | Selezione stato led 2                         |  |  |
| HYS                       | Isteresi allarme                              |  |  |
| P.SE,2                    | Protezione set                                |  |  |
| F.L.E.                    | Filtro software sull'ingresso analogico       |  |  |
| LUNE                      | Selezione tipo autotuning                     |  |  |
| Soft                      | Soft start                                    |  |  |
|                           | Tempo mantenimento                            |  |  |
| Func.                     | Selezione funzionamento                       |  |  |

| u-Hd   | Selezione tipo gradi                           |
|--------|------------------------------------------------|
| cont.  | Funzioni di ritrasmissione per uscita continua |
| JELA   | Ritardo sul cambiamento di stato delle uscite  |
| La. a. | Limite inferiore range uscita continua         |
| Ηιο.   | Limite superiore range uscita continua         |
|        |                                                |

### Note / Aggiornamenti

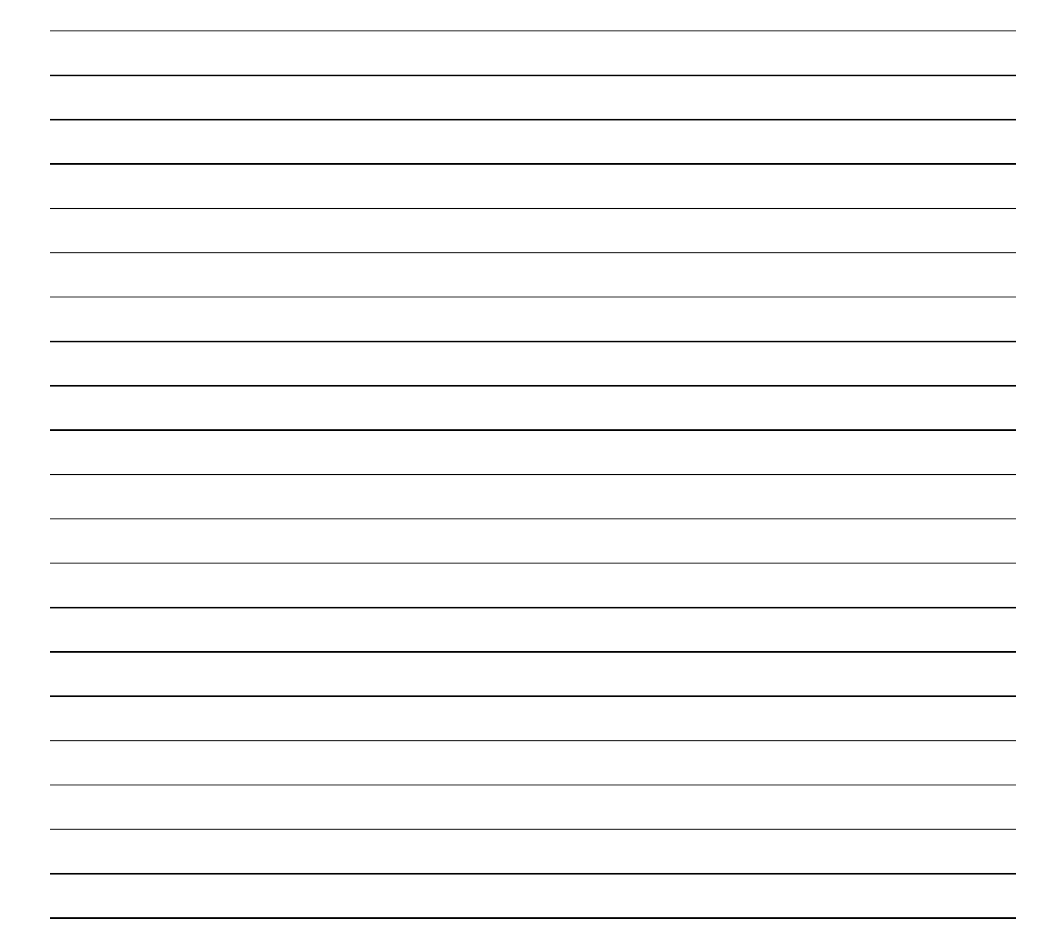

PIXSYS

Via Tagliamento, 18 30030 Mellaredo di Pianiga (VE) <u>www.pixsys.net</u> e-mail: sales@pixsys.net - <u>support@pixsys.net</u>

Software Rev. 1.9

2300.10.027-RevB 030903

## öîíðððiðóðîéóÞö